#### e-Prelude.com

#### Module pédagogie Le simulateur de méthodes de prévision

# Principe du simulateur de prévision

- Le simulateur de prévision a pour objectif d'illustrer la mise en œuvre des méthodes de prévision enseignées de façon théorique
  - On se reportera au contenu proposé sur le site
    - Onglet Etudiants > Page Logistique Gestion de la demande > paragraphe La prévision de la demande
    - Contenus : La prévision de la demande
- Le système permet de calculer des prévisions à partir de séries chronologiques de ventes passées
- On peut l'utiliser soit sur des périodes hebdomadaires, soit sur des périodes mensuelles
- Utilise les méthodes de
  - Moyenne mobile
  - Lissage exponentiel
- Avec correction de tendance et correction de saisonnalité
- L'historique de la demande doit être saisi

## Accès au simulateur de prévision

- L'accès au simulateur de prévision n'est possible que pour les professeurs et si le module Pédagogie est activé pour le cours.
- Dans le module Pédagogie (dans la liste des répertoires de la page Gestion des documents), sélectionner le sous-répertoire Simulateur de prévision.
- Pour ouvrir un modèle vide, sélectionner dans la liste des fichiers Forecasting et cliquer sur Ouvrir.
- La liste des fichiers comporte d'autres bases comportant des historiques.
- On peut enregistrer plusieurs bases de prévisions
- Le professeur peut les mettre à la disposition des participants en copiant la base dans le répertoire Documents du cours

## Le simulateur de prévision

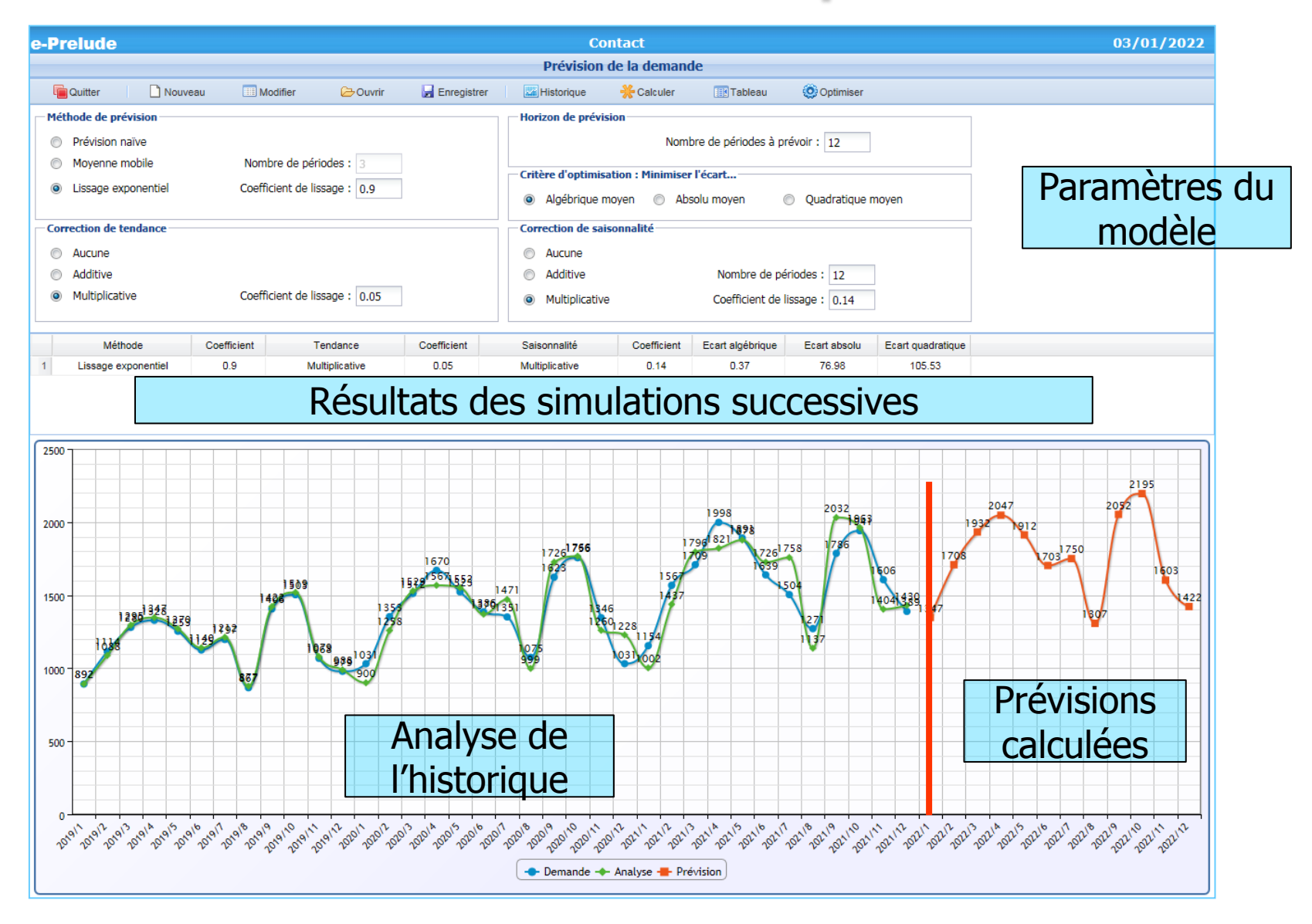

## Ouvrir un nouveau modèle

- Cliquer sur le bouton Nouveau
- Préciser
  - Le nom du fichier
  - La date courante
  - La période élémentaire : Mois ou Semaines
  - Un commentaire

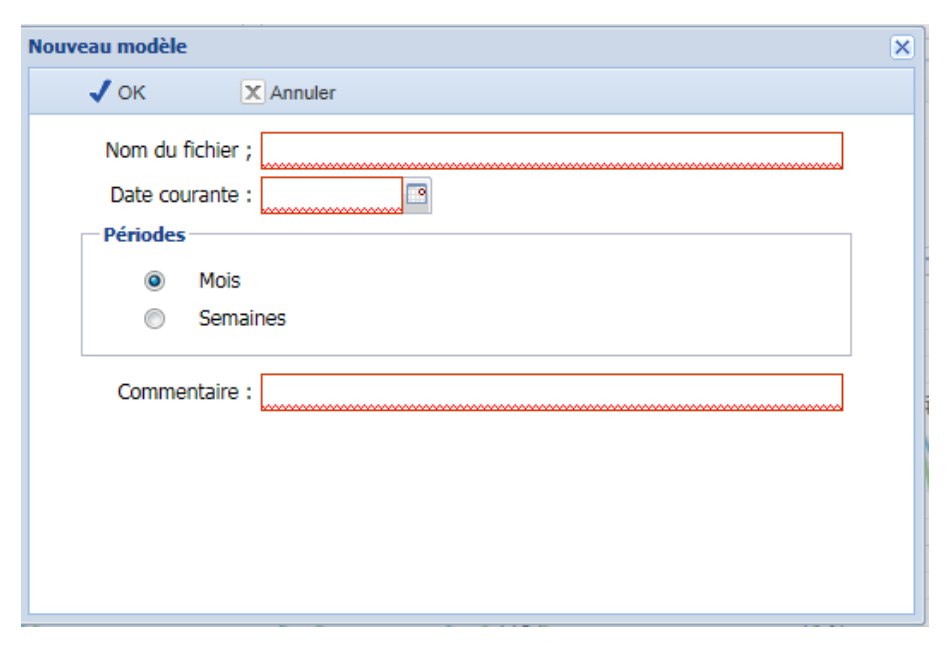

#### Saisie de l'historique

Accès par le bouton Historique

- Une ligne par année ou une ligne par trimestre
- On peut créer ou supprimer des années
- L'historique est pris en compte à partir de la première donnée non nulle

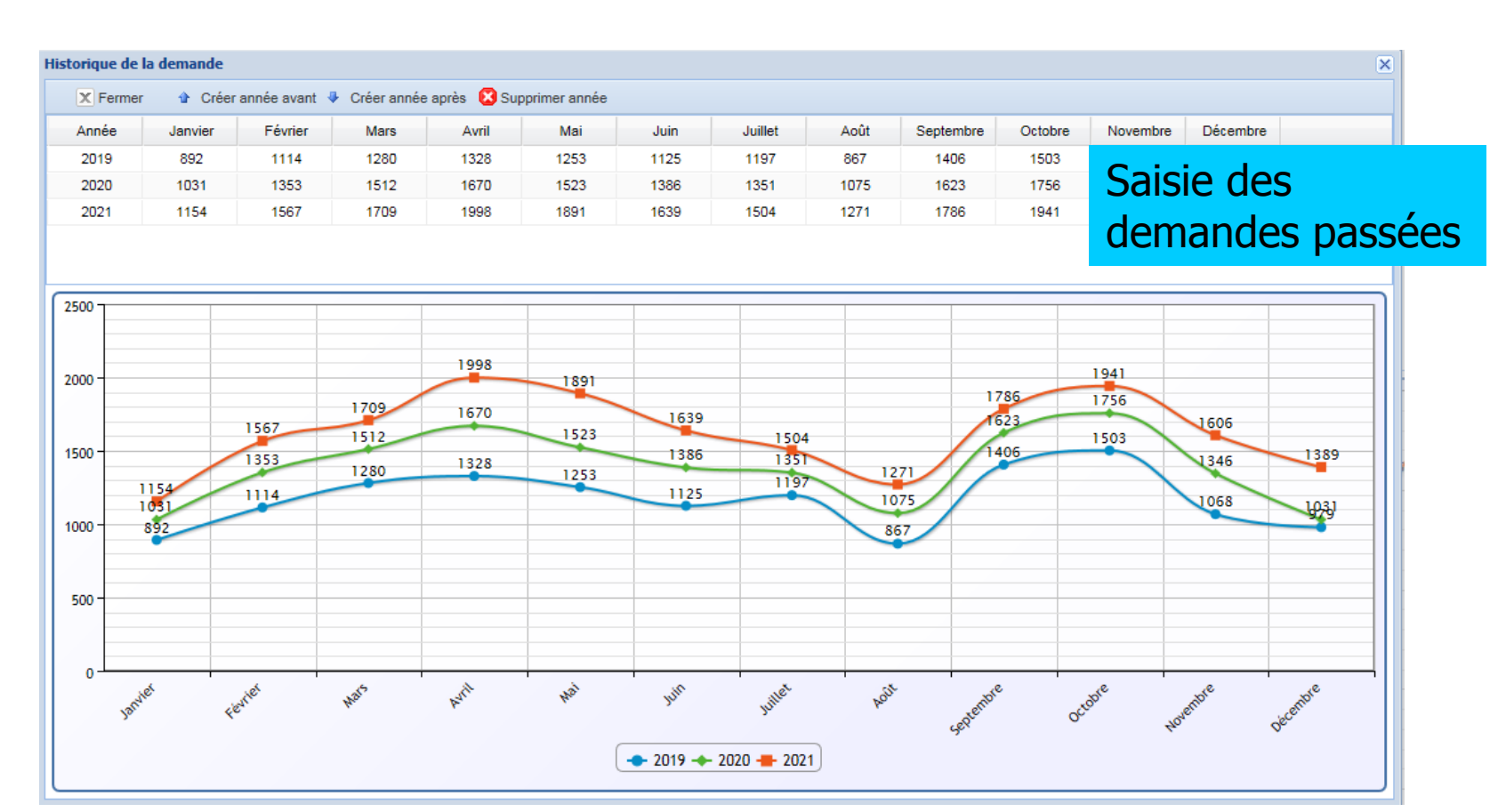

## Paramètres du modèle de prévision

- Choix de la méthode
  - Prévision naïve (la prévision est la dernière demande)
  - Moyenne mobile > choix du nombre de périodes
  - Lisage exponentiel > choix du coefficient de lissage
- Correction de tendance
  - Additive ou multiplicative > choix du coefficient de lissage
- Correction de saisonnalité
  - Additive ou multiplicative > choix du coefficient de lissage
- Nombre de périodes à prévoir
- Cliquer sur le bouton Calculer

## Résultats des dernières simulations

|   | Méthode             | Coefficient | Tendance       | Coefficient | Saisonnalité   | Coefficient | Ecart algébrique | Ecart absolu | Ecart quadratique |
|---|---------------------|-------------|----------------|-------------|----------------|-------------|------------------|--------------|-------------------|
| 1 | Lissage exponentiel | 0.9         | Additive       | 0.05        |                | 0           | -2.81            | 239.15       | 273.86            |
| 2 | Lissage exponentiel | 0.9         |                | 0           | Multiplicative | 0.14        | -17.45           | 72.59        | 105.01            |
| 3 | Moyenne mobile      | 3           | Multiplicative | 0.05        | Multiplicative | 0.14        | -22.95           | 76.21        | 105.16            |
| 4 | Lissage exponentiel | 0.9         | Multiplicative | 0.05        | Multiplicative | 0.14        | 0.37             | 76.98        | 105.53            |

- La grille présente les résultats des dernières simulations pour les comparer
  - Ecart algébrique moyen
  - Ecart absolu moyen
  - Ecart quadratique moyen
- En cliquant sur une ligne, les paramètres du modèle sont rappelés

### Tableau détaillé des résultats

Présente le détail des calculs

- sur l'historique
- sur les périodes à prévoir

| Tableau des prévisions | 5       |           |       |          |              | × |
|------------------------|---------|-----------|-------|----------|--------------|---|
| × Fermer               |         |           |       |          |              |   |
| Période                | Demande | Prévision | Ecart | Tendance | Saisonnalité |   |
| 2019 Janvier           | 892     | 892       | 0     |          | -275.67      | - |
| 2019 Février           | 1114    | 1086      | -28   | 1.00     | -53.67       |   |
| 2019 Mars              | 1280    | 1374      | 94    | 1.08     | 112.33       |   |
| 2019 Avril             | 1328    | 1404      | 76    | 1.06     | 160.33       |   |
| 2019 Mai               | 1253    | 1307      | 54    | 1.05     | 85.33        |   |
| 2019 Juin              | 1125    | 1163      | 38    | 1.03     | -42.67       | = |
| 2019 Juillet           | 1197    | 1223      | 26    | 1.02     | 29.33        |   |
| 2019 Août              | 867     | 886       | 19    | 1.02     | -300.67      |   |
| 2019 Septembre         | 1406    | 1419      | 13    | 1.01     | 238.33       |   |
| 2019 Octobre           | 1503    | 1512      | 9     | 1.01     | 335.33       |   |
| 2019 Novembre          | 1068    | 1074      | 6     | 1.01     | -99.67       |   |
| 2019 Décembre          | 979     | 983       | 4     | 1.00     | -188.67      |   |
| 2020 Janvier           | 1031    | 895       | -136  | 1.00     | -257.83      |   |
| 2020 Février           | 1353    | 1225      | -128  | 1.00     | -24.62       |   |
| 2020 Mars              | 1512    | 1520      | 8     | 1.03     | 137.70       |   |
| 2020 Avril             | 1670    | 1591      | -79   | 1.04     | 197.11       |   |
| 2020 Mai               | 1523    | 1593      | 70    | 1.03     | 108.88       |   |
| 2020 Juin              | 1386    | 1434      | 48    | 1.04     | -23.43       |   |
| 2020 Juillet           | 1351    | 1467      | 116   | 1.02     | 31.79        |   |
| 2020 Août              | 1075    | 1044      | -31   | 1.01     | -293.07      |   |
| 2020 Septembre         | 1623    | 1590      | -33   | 0.99     | 244.66       |   |
| 2020 Octobre           | 1756    | 1715      | -41   | 1.00     | 343.74       | - |

### Optimisation

- Bouton Optimiser accessible aux professeurs seulement
- Pour le lissage exponentiel seulement
- Recherche de la combinaison des trois coefficients de lissage qui conduit à minimiser l'écart choisi

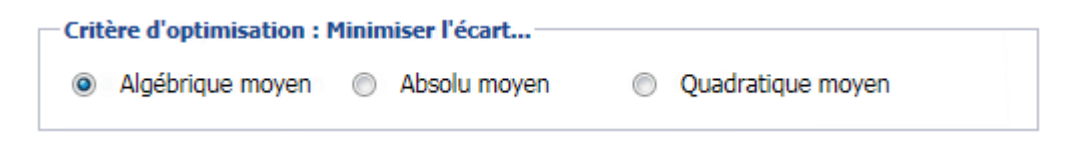

• Attention ! Le calcul peut être long

#### Autres actions

- Bouton Ouvrir
  - Permet d'ouvrir un fichier de paramètres
- Bouton Enregistrer
  - Enregistre les paramètres dans un fichier dont on choisit la destination
  - Ce fichier peut être mis à la disposition des étudiants en le copiant dans le répertoire Documents du cours